# Deployment Guide

Document Version 1.2

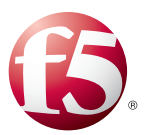

### What's inside:

- 2 Configuration example
- 3 Configuring SharePoint Alternate Access Mappings to support SSL offload
- 6 Configuring the BIG-IP LTM for FAST Search Server 2010
- 9 Configuring a local virtual server for SharePoint 2010
- 10 Document Revision History

## Configuring the BIG-IP LTM for FAST Search Server 2010 for SharePoint 2010

Welcome to the F5 deployment guide for Microsoft<sup>®</sup> FAST Search Server 2010 for SharePoint<sup>®</sup>. This document provides guidance on how to configure the BIG-IP LTM to optimize connections from SharePoint 2010 servers to a FAST Search Server 2010 farm.

FAST Search Server 2010 for SharePoint uses deep linguistics and text analytics technology to add tags and structure to unstructured information, automatically creating metadata directly from the content.

For more information on Microsoft FAST Search Server 2010, see http://sharepoint.microsoft.com/en-us/product/capabilities/search/Pages/Fast-Search.aspx

For more information on the BIG-IP LTM, see http://www.f5.com/products/big-ip/local-traffic-manager.html

For other deployment guides on configuring F5 devices with Microsoft SharePoint, see: http://www.f5.com/solutions/resources/deployment-guides

### Products and versions tested

| Product                       | Version            |
|-------------------------------|--------------------|
| BIG-IP LTM                    | 10.2.1, 10.2.2, 11 |
| SharePoint FAST Search Server | 2010               |

### Prerequisites and configuration notes

The following are general prerequisites and configuration notes for this guide:

- > You must already have a working FAST Search for SharePoint 2010 deployment, and that you are using the default port numbers for each FAST service.
- If you are configuring the BIG-IP LTM as described in Configuring a local virtual server for SharePoint 2010 on page 9 to ensure thumbnails are properly displayed in FAST search results, the virtual server you create must be on the same VLAN as the FAST Search servers; this section is written with the assumption that the SharePoint 2010 servers are also on this VLAN.

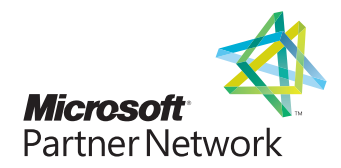

- Because SharePoint 2010 uses built-in load balancing to communicate with the FAST Search farm, you need to specify the IP address and service port of the BIG-IP LTM virtual server instead of individual server FQDNs when configuring the FAST Query SSA properties. This setting is found in SharePoint Central Administration>Application Management>Service Applications. Consult the Microsoft documentation for configuring FAST Search for more information.
- If you want to encrypt communication between SharePoint 2010 and the FAST Search Query service, follow the instructions from Microsoft for enabling SSL on the FAST Search servers and in the properties of the SharePoint 2010 Query SSA. Because FAST Search does not support SSL offloading, you will also need to apply a server SSL profile to the Query virtual server as described in this guide.
- You are NOT required to create all of the virtual servers described in this guide; you can choose to deploy any combination of them depending on how many FAST servers are running each role (for example, you may have only one server running FAST Admin service).
- When using the BIG-IP LTM system for SSL offload, for each SharePoint Web Application that will be deployed behind LTM, you must configure your SharePoint Alternate Access Mappings and Zones allow users to access non-SSL sites through the SSL virtual server and ensure correct rewriting of SharePoint site links. See Configuring SharePoint Alternate Access Mappings to support SSL offload on page 3

### **Configuration example**

The following diagram shows the traffic flow for the configuration described in this guide.

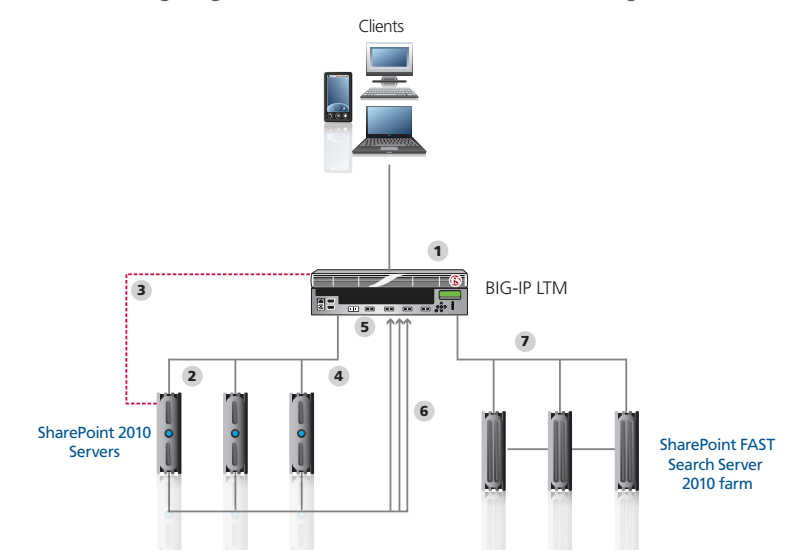

- 1. The user makes a request to the SharePoint server.
- 2. The external BIG-IP LTM virtual server receives the request and directs the user to an available SharePoint server.
- 3. If split DNS is not configured, and requests from the SharePoint 2010 front end servers to the SharePoint URL are routed through the external SharePoint virtual server on the BIG-IP LTM, users may experience missing thumbnails in FAST Search results when a request from the WFE server is load balanced to another server rather than to itself. To prevent this, we create a virtual server on the SharePoint server VLAN and the iRule in #5.

#### Important

- 4. The Host entry on the SharePoint server points to the internal virtual server on the BIG-IP LTM. The SharePoint SSA is configured to use the BIG-IP LTM virtual servers for FAST search.
- 5. A BIG-IP virtual server on the same local VLAN as the SharePoint 2010 servers includes an iRule that ensures each request is directed to the same server that made it, so thumbnails are properly displayed.
- 6. The search request travels from the SharePoint servers to the FAST virtual servers on the LTM.
- 7. The BIG-IP LTM directs the request to the appropriate FAST server.

# Configuring SharePoint Alternate Access Mappings to support SSL offload

When using the BIG-IP LTM system for SSL offload, for each SharePoint Web Application that will be deployed behind LTM, you must configure your SharePoint Alternate Access Mappings and Zones allow users to access non-SSL sites through the BIG-IP LTM SSL virtual server and ensure correct rewriting of SharePoint site links. For SSL offload, the Alternate Access Mapping entries must have URLs defined as https://<FQDN>, where FQDN is the name associated in DNS with the appropriate Virtual Server, and assigned to the SSL certificate within the Client SSL profile.

For each public URL to be deployed behind LTM, you must first modify the URL protocol of the internal URL associated with that URL and zone from http:// to https://: and then recreate the http:// URL. If you try to just add a new URL for HTTPS, it will not function properly.

For more information, see http://sharepoint.microsoft.com/blog/Pages/BlogPost.aspx?pID=804.

### To configure SharePoint Alternate Access Mappings

- 1. From SharePoint Central Administration navigation pane, click Application Management.
- 2. In the main pane, under Web Applications, click **Configure alternate access mappings**.
- 3. From the **Internal URL** list, click the Internal URL corresponding to the Public URL you want to be accessible through the BIG-IP LTM. The Edit Internal URLs page opens.
- 4. In the **URL protocol, host and port box**, change the protocol from **http://** to **https://**. You may want to make note of the URL for use in step 7.

| Edit Internal URL<br>Change the zone that this URL is associated with. |        | URL proto<br>https://<br>Zone<br>Default | col, host and port<br>/sp2010.fast.example.com/<br>t |        |
|------------------------------------------------------------------------|--------|------------------------------------------|------------------------------------------------------|--------|
|                                                                        | Delete |                                          | ОК                                                   | Cancel |

- 5. Click the **OK** button. You return to the Alternate Access Mappings page.
- 6. On the Menu bar, click Add Internal URLs.
- 7. In the **URL protocol, host and port box**, type the same internal URL used in step 4, but use the **http://** protocol. This allows access to the non-SSL site from behind the LTM.

| Alternate Access Mapping Collection Select an Alternate Access Mapping Collection.                                        | Alternate Access Mapping Collection:                                             | SharePoint - sp2010.f | ast.tc.f5net.com80 + |
|----------------------------------------------------------------------------------------------------|----------------------------------------------------------------------------------|-----------------------|----------------------|
| Add Internal URL<br>Enter the protocol, host and port portion of any URL<br>that should be associated with this resource. | URL protocol, host and port<br>http://sp2010.fast.example.com<br>Zone<br>Default |                       |                      |
|                                                                                                    |                                                                                  | Save                  | Cancel               |

8. Click Save.

You must also add the new internal URL(s) to the list of Content Sources of Search Administration.

- 9. From the navigation pane, click **Application Management**, and then under **Service Applications**, click **Manage service applications**.
- 10. Click the name of your Search Service application. In our example, we are using Microsoft Fast Search Server, so the following examples are based on Fast Search Server.
- 11. In the navigation pane, click **Content Sources**.
- 12. On the Menu bar, click New Content Source.
- 13. In the Name box, type a name. We type https://sp2010.fast.example.com.
- 14. In the Start Addresses section, type the appropriate HTTPS URL. In our example, we type **https://sp2010.fast.example.com**. All other settings are optional.
- 15. Click the **OK** button.
- 16. Repeat this entire procedure for each public URL to be deployed behind LTM.

| SharePoint 2010 Central Administration > FAST Content SSA: Add Content Source |                                                                                      |                                                     | Ì           | S               |
|-------------------------------------------------------------------------------|--------------------------------------------------------------------------------------|-----------------------------------------------------|-------------|-----------------|
|                                                                               |                                                                                      |                                                     | I Like It   | Tags &<br>Notes |
|                                                                               |                                                                                      |                                                     |             | ?               |
| Administration                                                                |                                                                                      |                                                     |             |                 |
| Search Administration                                                         | Use this page to add a content source.                                               |                                                     |             |                 |
| Farm Search<br>Administration                                                 | * Indicates a required field                                                         |                                                     |             |                 |
|                                                                               | Name                                                                                 | Name: *                                             |             |                 |
| Crawling                                                                      | Type a name to describe this content source.                                         | https://sp2010.fast.example.com                     |             |                 |
| Content Sources                                                               |                                                                                      |                                                     |             |                 |
| Crawl Rules                                                                   | Content Source Type                                                                  | Select the type of content to be crawled:           |             |                 |
| Crawl Log                                                                     | Select what type of content will be crawled.                                         | CharaBaint Sites                                    |             |                 |
| Server Name Mappings                                                          | Note: This cannot be changed after this content source is created because other      | Web Sites                                           |             |                 |
| Host Distribution Rules                                                       | settings depend on it.                                                               | C File Shares                                       |             |                 |
| File Types                                                                    |                                                                                      | C Exchange Public Folders                           |             |                 |
| Index Reset                                                                   |                                                                                      | C Line of Business Data                             |             |                 |
| Crawler Impact Rules                                                          |                                                                                      | C Custom Repository                                 |             |                 |
|                                                                               | Start Addresses                                                                      | Type start addresses below (one per line): *        |             |                 |
| Reports                                                                       | Type the URLs from which the search system should start crawling.                    | https://sp2010.fast.example.com                     |             | *               |
| Administration Reports                                                        | This includes all SharePoint Server sites and Microsoft SharePoint Foundation sites. |                                                     |             |                 |
|                                                                               |                                                                                      |                                                     |             |                 |
|                                                                               |                                                                                      |                                                     |             |                 |
|                                                                               |                                                                                      |                                                     |             | -               |
|                                                                               |                                                                                      | I                                                   |             | Þ               |
|                                                                               |                                                                                      | Example:<br>http://intranetsite                     |             |                 |
|                                                                               | Crawl Settings                                                                       | Select crawling behavior for all start addresses in | this conter | it              |

# Displaying HTTPS SharePoint Search Results After Configuring Alternate Access Mappings for SSL Offloading

After configuring Alternate Access Mappings in SharePoint 2010 to support SSL offloading, you must perform additional steps to ensure that search results are properly displayed for https:// queries. The examples below depict modifying the Content Search Service Application; however, you must also perform these steps on your Query Search Service Application.

### To ensure HTTPS search results are displayed

- 1. From SharePoint Central Administration navigation pane, click Application Management.
- 2. Under Service Applications, click Manage service applications.
- 3. From the Service Application list, click your Content SSA. If you are using the default content

SSA, this is "Regular Search." If you are using FAST Search, this is the name you gave the content SSA (such as FAST Content SSA).

- 4. From the navigation pane, under Crawling, click Index Reset
- 5. Click the **Reset Now** button to reset all crawled content.

| Reset all crawled content                                                                                                    |                                                                                                    |                                                                                                    |
|----------------------------------------------------------------------------------------------------|----------------------------------------------------------------------------------------------------|----------------------------------------------------------------------------------------------------|
| Resetting the crawled content will erase the content index. After a reset,                                                                                                    | search results will not be available until crawls have                                                                                                    | been run.                                                                                                    |
| Warning:                                                                                                    |                                                                                                    |                                                                                                    |
| You need to manually clear the content collection on the backend<br>crawls.                                                                                                    | after you have reset all crawled content in this service                                                                                                    | ce application, and before starting any new                                                                                        |
| The content index has already been fed into a content collection on<br>collection on the backend to ensure data remains in sync. To do the<br>command Clear-FASTSearchContentCollection. Note that this is in | on the FAST Search for SharePoint backend. You mus<br>his, use PowerShell commandlets. Load the Microsoft<br>reversible. Ensure that you dear the same collection | at dear the content from this specific content<br>FASTSearch.Powershell snapin and use the<br>as used by this service application. |
|                                                                                                    | Reset Now                                                                                                    | Cancel                                                                                                    |

The next three steps are performed on the FAST servers.

- 6. Log into one of the FAST servers and open the FAST Search Server SharePoint PowerShell console.
- 7. From a prompt, run the following command against the content collection for which you are resetting the index:

### Clear-FASTSearchContentCollection

8. Type **Y** to confirm. You can exit the command prompt.

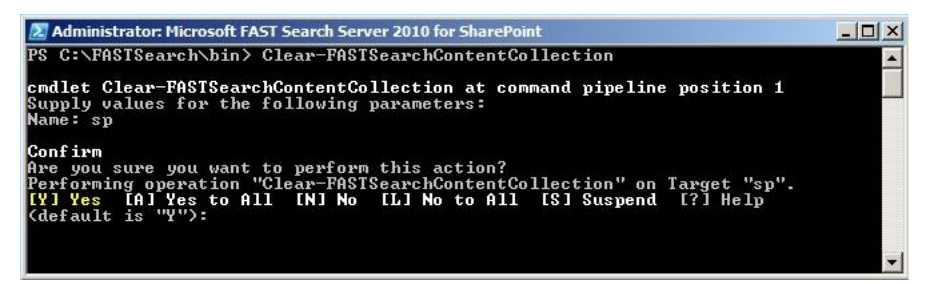

- 9. Return to your Content SSA (repeat steps 1-3).
- 10. From the navigation pane, under Crawling, click Content Sources.
- 11. Click the content source for which you just reset the search index.
- 12. From the Edit Content Source page, in the Start Full Crawl section, check the **Start full** crawl of this content source box and then click the **OK** button.

| Select what the priority of this content source should be. The Crawl system will<br>prioritize the processing of 'High' priority content sources over 'Normal' priority content<br>sources | Priority Normai 💌                       |
|----------------------------------------------------------------------------------------------------|-----------------------------------------|
| Start Full Crawl                                                                                                    | Start full crawl of this content source |
| Select "Start full crawl of this content source" and dick "OK" to start a full crawl of this content source.                                                                               |                                         |

When the crawl is complete, users should receive https:// addresses in their search query results.

## Configuring the BIG-IP LTM for FAST Search Server 2010

Use the following tables to configure the BIG-IP LTM system. The tables contain a list of BIG-IP LTM configuration objects, along with any non-default settings. Unless otherwise specified, settings not mentioned in the table can be configured as applicable for your configuration. For specific instructions on configuring individual objects, see the online help or product manuals.

As mentioned in the prerequisites, you are not required to create all virtual servers listed in the table, depending on your configuration.

| BIG-IP LTM Object            |                                     | Non-default settings/Notes                                                                                      |  |
|------------------------------|-------------------------------------|----------------------------------------------------------------------------------------------------|--|
|                              | HTTP monitor for the Que            | ery service                                                                                                    |  |
|                              | Name                                | Type a unique name                                                                                              |  |
|                              | Туре                                | HTTP (or HTTPS using SSL for the Query service)                                                                 |  |
|                              | Interval                            | <b>30</b> (recommended)                                                                                         |  |
|                              | Timeout                             | <b>91</b> (recommended)                                                                                         |  |
|                              | HTTP monitor for the Adr            | nin service                                                                                                    |  |
|                              | Name                                | Type a unique name                                                                                              |  |
|                              | Туре                                | НТТР                                                                                                    |  |
|                              | Interval                            | <b>30</b> (recommended)                                                                                         |  |
| Health Monitors              | Timeout                             | <b>91</b> (recommended)                                                                                         |  |
| (Main tab>Local Traffic      | HTTP monitor for the Res            | ource Store                                                                                                    |  |
|                              | Name                                | Type a unique name                                                                                              |  |
|                              | Туре                                | НТТР                                                                                                    |  |
|                              | Interval                            | <b>30</b> (recommended)                                                                                         |  |
|                              | Timeout                             | 91 (recommended)                                                                                                |  |
|                              | TCP monitor for the Content service |                                                                                                    |  |
|                              | Name                                | Type a unique name                                                                                              |  |
|                              | Туре                                | НТТР                                                                                                    |  |
|                              | Interval                            | <b>30</b> (recommended)                                                                                         |  |
|                              | Timeout                             | 91 (recommended)                                                                                                |  |
|                              | Query service pool                  |                                                                                                    |  |
|                              | Name                                | Type a unique name                                                                                              |  |
|                              | Health Monitor                      | Select the HTTP(S) monitor you created for Query                                                                |  |
|                              | Slow Ramp Time <sup>1</sup>         | 300                                                                                                    |  |
|                              | Load Balancing Method               | Choose a load balancing method. We recommend Least<br>Connections (Member)                                      |  |
|                              | Address                             | Type the IP Address of the FAST Search server running the<br>Query service role                                 |  |
| <b>Pools</b> (Main tab>Local | Service Port                        | <b>13287</b> ( <b>13286</b> if using SSL)<br>Click <b>Add</b> to repeat Address and Service Port for all nodes) |  |
| Traffic>Pools)               | Admin service pool                  |                                                                                                    |  |
|                              | Name                                | Type a unique name                                                                                              |  |
|                              | Health Monitor                      | Select the HTTP monitor you created for the Admin service                                                       |  |
|                              | Slow Ramp Time <sup>1</sup>         | 300                                                                                                    |  |
|                              | Load Balancing Method               | Choose a load balancing method. We recommend Least<br>Connections (Member)                                      |  |
|                              | Address                             | Type the IP Address of the FAST Search server running the Admin service role                                    |  |
|                              | Service Port                        | 13257<br>Click Add to repeat Address and Service Port for all nodes)                                            |  |

*This table continues on the following page* 

| BIG-IP LTM Object       | Non-default settings/Notes             |                                                                                    |                                     |  |
|-------------------------|----------------------------------------|------------------------------------------------------------------------------------|-------------------------------------|--|
|                         | Resource Store pool                    |                                                                                    |                                     |  |
|                         | Name                                   | Type a unique name                                                                 |                                     |  |
|                         | Health Monitor                         | Select the HTTP monitor y                                                          | ou created for Resource Store       |  |
|                         | Slow Ramp Time <sup>1</sup>            | 300                                                                                |                                     |  |
|                         | Load Balancing Method                  | Choose a load balancing (<br>Connections (Member)                                  | method. We recommend <b>Least</b>   |  |
|                         | Address                                | Type the IP Address of the<br>Resource Store                                       | FAST Search server running the      |  |
| Pools (Main tab>Local   | Service Port                           | <b>13255</b><br>Click <b>Add</b> to repeat Addro                                   | ess and Service Port for all nodes) |  |
| Traffic>Pools)          | Content service pool                   |                                                                                    |                                     |  |
|                         | Name                                   | Type a unique name                                                                 |                                     |  |
|                         | Health Monitor                         | Select the HTTP(S) monito                                                          | r you created for Content           |  |
|                         | Slow Ramp Time <sup>1</sup>            | 300                                                                                |                                     |  |
|                         | Load Balancing Method                  | Choose a load balancing<br>Connections (Member)                                    | method. We recommend <b>Least</b>   |  |
|                         | Address                                | Type the IP Address of the FAST Search server running the<br>Content service role. |                                     |  |
|                         | Service Port                           | 13391<br>Click Add to repeat Address and Service Port for all no                   |                                     |  |
|                         | OneConnect                             | Name                                                                               | Type a unique name                  |  |
|                         | (Profiles>Other)                       | Parent Profile                                                                     | oneconnect                          |  |
|                         | TCP LAN                                | Name                                                                               | Type a unique name                  |  |
| Profiles                | (Profiles>Protocol)                    | Parent Profile                                                                     | tcp-lan-optimized                   |  |
| (Main tab>Local Traffic |                                        | Name                                                                               | Type a unique name                  |  |
| >Profiles)              | Client SSL <sup>2</sup>                | Parent Profile                                                                     | clientssl                           |  |
|                         | (FIOIIIes>33L)                         | Certificate and key                                                                | Select your Certificate and Key     |  |
|                         | Server SSL <sup>2</sup>                | Name                                                                               | Type a unique name                  |  |
|                         | (Profiles>SSL)                         | Parent Profile                                                                     | serverssl                           |  |
|                         | Query service virtual serve            | r                                                                                  |                                     |  |
|                         | Name                                   | Type a unique name.                                                                |                                     |  |
|                         | Destination Address                    | Type the IP address for this                                                       | s virtual server                    |  |
|                         | Service Port                           | 13287 (13286 if using SS                                                           | iL)                                 |  |
|                         | Protocol Profile (Client) <sup>1</sup> | Select the TCP LAN profile                                                         | you created above                   |  |
|                         | SSL Profile (Client) <sup>2</sup>      | If using SSL, select the Clie                                                      | ent SSL profile you created above   |  |
|                         | SSL Profile (Server) <sup>2</sup>      | If using SSL, select the Ser                                                       | ver SSL profile you created above   |  |
| Virtual Servers         | SNAT Pool                              | Automap                                                                            |                                     |  |
| (Main tab>Local Traffic | Default Pool                           | Select the Query service p                                                         | ool you created above               |  |
| > viituui seiveisj      | Admin service virtual serve            | er                                                                                 |                                     |  |
|                         | Name                                   | Type a unique name.                                                                |                                     |  |
|                         | Destination Address                    | Type the IP address for this                                                       | s virtual server                    |  |
|                         | Service Port                           | 13257                                                                              |                                     |  |
|                         | Protocol Profile (Client) <sup>1</sup> | Select the TCP LAN profile                                                         | you created above                   |  |
|                         | SNAT Pool                              | Automap                                                                            |                                     |  |
|                         | Default Pool                           | Select the Admin service p                                                         | oool you created above              |  |

<sup>1</sup> You must select Advanced from the Configuration list for these options to appear. <sup>2</sup> Client SSL and Server SSL profiles are only required if you are using SSL for your Query service.

### This table continues on the following page

| BIG-IP LTM Object       | Non-default settings/Notes             |                                                   |  |
|-------------------------|----------------------------------------|---------------------------------------------------|--|
|                         | Resource Store virtual serv            | <i>ver</i>                                        |  |
|                         | Name                                   | Type a unique name.                               |  |
|                         | Destination Address                    | Type the IP address for this virtual server       |  |
|                         | Service Port                           | 13255                                             |  |
|                         | Protocol Profile (Client) <sup>1</sup> | Select the TCP LAN profile you created above      |  |
|                         | SNAT Pool                              | Automap                                           |  |
| Virtual Servers         | Default Pool                           | Select the Resource Store pool you created above  |  |
| (Wain tab>Local Traffic | Content service virtual server         |                                                   |  |
|                         | Name                                   | Type a unique name.                               |  |
|                         | Destination Address                    | Type the IP address for this virtual server       |  |
|                         | Service Port                           | 13391                                             |  |
|                         | Protocol Profile (Client) <sup>1</sup> | Select the TCP LAN profile you created above      |  |
|                         | SNAT Pool                              | Automap                                           |  |
|                         | Default Pool                           | Select the Content service pool you created above |  |

<sup>1</sup> You must select Advanced from the Configuration list for these options to appear.

This completes the configuration. If applicable, continue with *Configuring a local virtual server for SharePoint 2010 on page 9.* 

### Configuring a local virtual server for SharePoint 2010

If you are not using split DNS, and requests from the SharePoint 2010 front end servers to the SharePoint URL are routed through the external SharePoint virtual server on the BIG-IP LTM you may see problems with missing thumbnails in FAST Search results when a request from the WFE server is load balanced to another server rather than to itself.

In this case, you need to configure a virtual server on the same local VLAN as the SharePoint 2010 servers that includes an iRule. The iRule ensures each request is directed to the same server that made it.

You must also add a host entry to the WFE servers directing all requests for the SharePoint URL to the IP address of the internal SharePoint virtual server. See the Microsoft documentation for instructions.

Use the following table to create the objects on the BIG-IP LTM. Unless otherwise specified, settings not mentioned in the table can be configured as applicable for your configuration. For specific instructions on configuring individual objects, see the online help or product manuals.

| BIG-IP LTM Object                     | Non-default settings/Notes             |                                                                  |                                  |  |
|---------------------------------------|----------------------------------------|------------------------------------------------------------------|----------------------------------|--|
|                                       | Name                                   | Type a unique name                                               |                                  |  |
| Health Monitors                       | Туре                                   | НТТР                                                             |                                  |  |
| (Main tab>Local Traffic<br>>Monitors) | Interval                               | 30 (recommended)                                                 |                                  |  |
|                                       | Timeout                                | <b>91</b> (recommended)                                          |                                  |  |
|                                       | Name                                   | Type a unique name                                               |                                  |  |
|                                       | Health Monitor                         | Select the HTTP monitor you created above                        |                                  |  |
| Pools (Main tab>Local                 | Load Balancing Method                  | Round Robin                                                      |                                  |  |
| Traffic>Pools)                        | Address                                | Type the IP Address of your S                                    | harePoint server                 |  |
|                                       | Service Port                           | 80<br>Click Add to repeat Address and Service Port for all node: |                                  |  |
|                                       | Persistence                            | Name                                                             | Type a unique name               |  |
| Profiles                              | (Profiles>Persistence                  | Persistence Type                                                 | Source Address Affinity          |  |
| (IVIAIN TAD>LOCAL TRAFFIC             | TCP LAN                                | Name                                                             | Type a unique name               |  |
|                                       | (Profiles>Protocol)                    | Parent Profile                                                   | tcp-lan-optimized                |  |
| iRules                                | Name                                   | Type a unique name                                               |                                  |  |
| (Main tab>Local Traffic<br>>iRules)   | Definition                             | See <b>Creating the iRule defi</b><br>iRule definition           | <b>nition on page 10</b> for the |  |
|                                       | Name                                   | Type a unique name.                                              |                                  |  |
|                                       | Destination Address                    | Type the IP address for this vi                                  | rtual server                     |  |
|                                       | Service Port                           | 80                                                               |                                  |  |
| Virtual Servers                       | Protocol Profile (Client) <sup>1</sup> | Select the TCP LAN profile yo                                    | u created above                  |  |
| >Virtual Servers)                     | SNAT Pool                              | Automap                                                          |                                  |  |
| ,                                     | iRule                                  | Enable the iRule you created                                     | above                            |  |
|                                       | Default Pool                           | Select the pool you created a                                    | bove                             |  |
|                                       | Default Persistence Profile            | Select the persistence profile                                   | you created above                |  |

<sup>1</sup> You must select Advanced from the Configuration list for these options to appear.

Critical

### Creating the iRule definition

Use the following code for the Definition section of the iRule, omitting the line numbers.

Be sure to change the red text below to the name of the pool you created in the table.

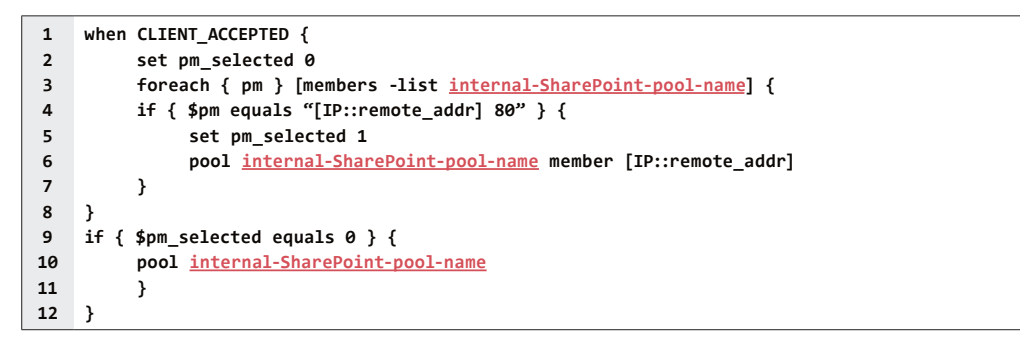

This completes the configuration.

### **Document Revision History**

| Version | Description                                                                                                    | Date      |
|---------|----------------------------------------------------------------------------------------------------|-----------|
| 1.0     | New document                                                                                                    | N/A       |
| 1.1     | Added instructions for configuring SharePoint Alternate Access Mappings if offloading SSL on the BIG-IP system.                                  | 3-26-2012 |
| 1.2     | Added additional instructions to the Alternate Access Mappings section for ensuring the search results are properly displayed for HTTPS queries. | 4-2-2012  |

#### F5 Networks, Inc. 401 Elliott Avenue West, Seattle, WA 98119 888-882-4447 www.f5.com

| F5 Networks, Inc.      | F5 Networks     | F5 Networks Ltd.          | F5 Networks     |
|------------------------|-----------------|---------------------------|-----------------|
| Corporate Headquarters | Asia-Pacific    | Europe/Middle-East/Africa | Japan K.K.      |
| info@f5.com            | apacinfo@f5.com | emeainfo@f5.com           | f5j-info@f5.com |

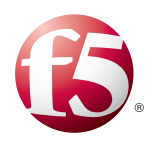

©2012 F5 Networks, Inc. All rights reserved. F5, F5 Networks, the F5 logo, and IT agility. Your way., are trademarks of F5 Networks, Inc. in the U.S. and in certain other countries. Other F5 trademarks are identified at f5.com. Any other products, services, or company names referenced herein may be trademarks of their respective owners with no endorsement or affiliation, express or implied, claimed by F5.